# A BEGINNER'S GUIDE TO FOLD3 LIBRARY EDITION

Cass County Public Library - Genealogy Branch

# About Fold3 Library Edition

*Fold3* is the perfect resource for researching your military ancestors. This database provides quick and easy access to over 500 million indexed and digitized military records, including service records, documents, photos, draft cards, and more for those who served. The database is named after "*a traditional flag folding ceremony in which the third fold is made in honor and remembrance of veterans who served in defense of their country and to maintain peace throughout the world.*"

# How to Access Fold3 Library Edition

The Cass County Public Library system provides our patrons with **free access to** *Fold3 Library Edition* from any branch and from home! To access this database, you must click on the link provided on the *Genealogy Databases* page of the library website. This page can be accessed by typing <u>www.casscolibrary.org/genealogy/databases</u> into your browser's address bar or by taking the following steps from the main page of the library website (<u>www.casscolibrary.org</u>).

#### Step One: Click on Genealogy in the Navigation Bar

### **<u>Step Two</u>**: Click on the *Databases* tile

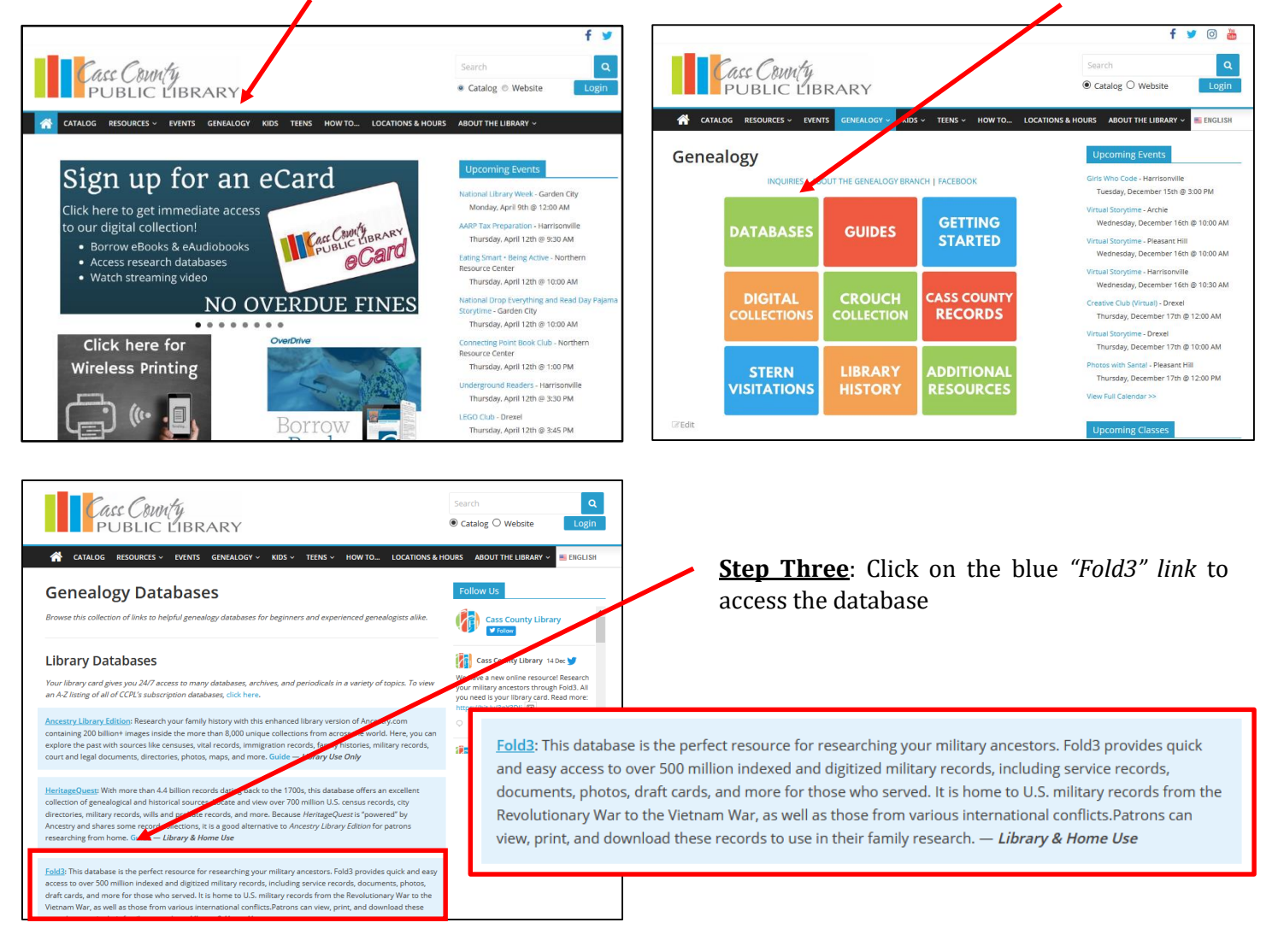

**Note:** When accessing this link from home, you will be taken to a login page before Fold3's home page.

Navigating the Main Page

• This blue banner is displayed across the top of the page when you are using the database through the library's subscription

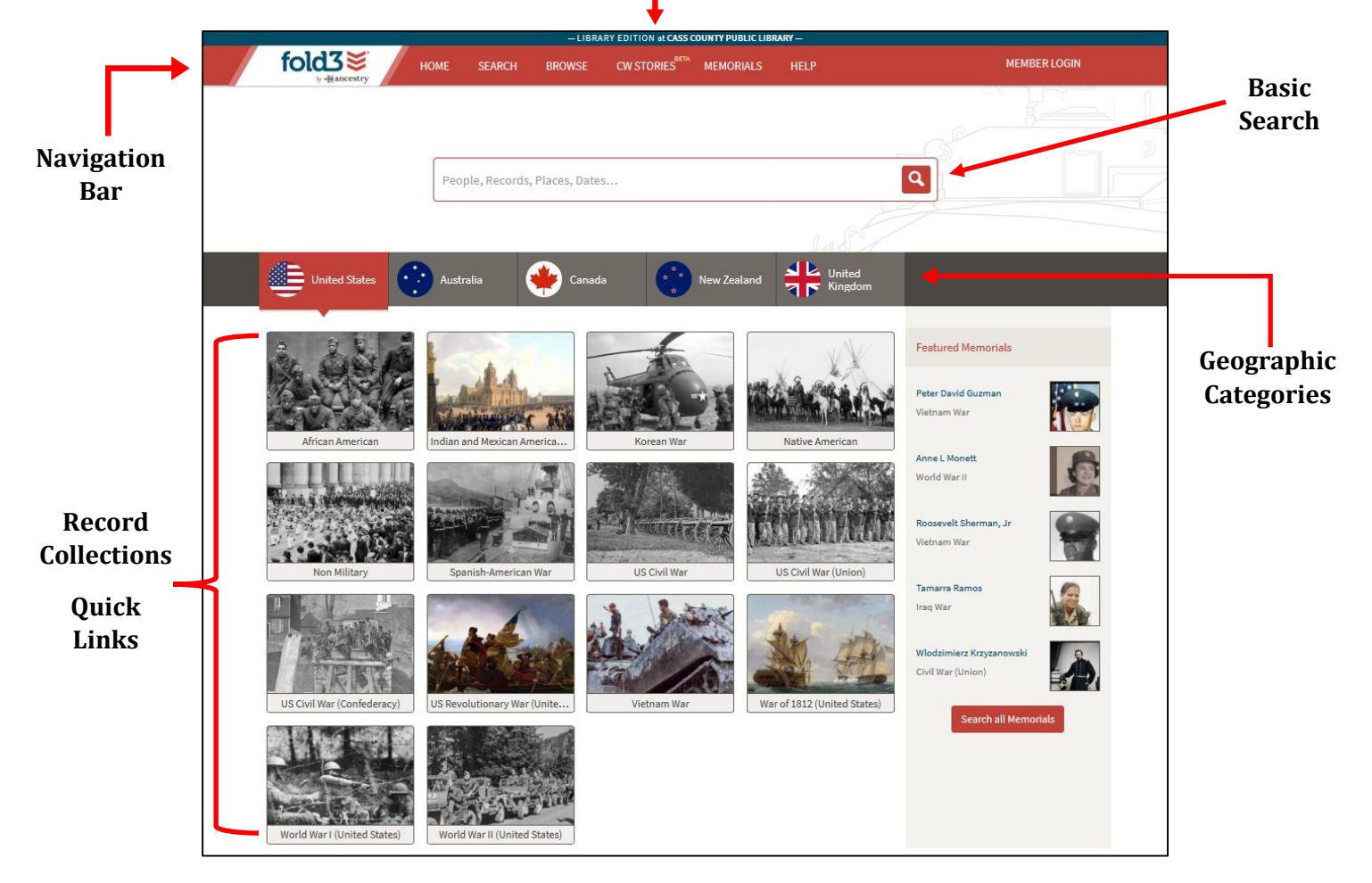

**Note:** If the home page of Fold3 does not look like this on your computer, then you may be on the subscription version of the database. Return to the library website and repeat the steps outlined above.

# **Geographic Categories & Quick Links**

Use the *Geographic Categories* navigation bar to browse quick links to record collections by location. Clicking on a category will display the record collections available on Fold3 for specific conflicts related to that location. For example, the *United States* category contains quick links to U.S. military records including conflicts such as the Korean War and the U.S. Civil War, etc. Alternatively, the *United Kingdom* category has quick links to collections for the Boxer Rebellion, Fenian Raids, etc.

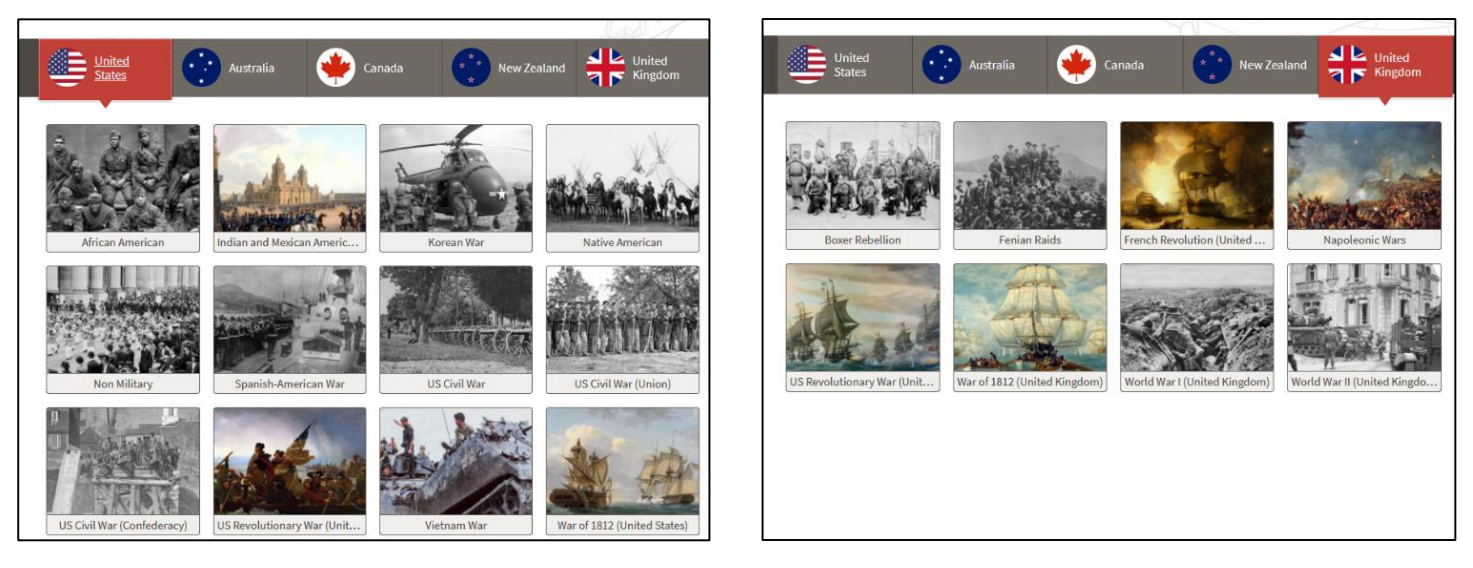

# **Navigation Bar**

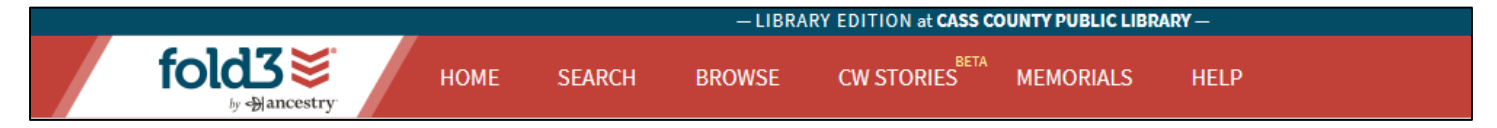

## Home

Clicking *Home* when on another page of *Fold3* will bring you back to the home page. This is helpful when you want to start fresh with a new search or access the quick links to specific record collections located there.

## Search

Clicking here directs users to the basic search form. This page provides a general search of Fold3's records with various filters. Users can search with a variety of keywords including name, record type, location, dates, etc. *More information about searching Fold3 is located below.* 

### Browse

The Browse feature allows users to navigate Fold3's record collections or "publications" by conflict, place, publication type, publication source ("content provider name"), and military branch. This provides a list of publications that can be filtered down and organized as desired.

## **CW Stories**

This links to a page dedicated to Fold3's resources related to the US Civil War, including over 43 million records. Here you can browse and search all relevant record collections for the Civil War in one location.

## Memorials

Placing your cursor over this section opens up a drop-down list of Fold3's memorial walls. These memorials are dedicated to veterans of various conflicts contributed to the memorial database by Fold3 users.

#### Help

Clicking here connects you to Fold3's Training Center where you'll find answers to frequently asked questions, tutorials, and informational how-to videos to help you navigate and use Fold3's database.

# Searching

**Note:** As you enter keywords into the search form, it will prompt you with additional options to apply to your search.

**Basic Search** 

Form

|               | - LIBRARY EDITION # CASS COUNTY PUBLIC LIBRARY - |       |              |                  |            |           |          |                 |                                    | FUIII |         |  |
|---------------|--------------------------------------------------|-------|--------------|------------------|------------|-----------|----------|-----------------|------------------------------------|-------|---------|--|
|               | fold3 😻                                          | номе  | SEARCH       | BROWSE           | CW STORIES | MEMORIALS | HELP     |                 | MEMBER LOGIN                       |       |         |  |
|               |                                                  | Fil   | ter - Willia | ım Scrivner      |            |           | ×C       | Clear All       |                                    |       |         |  |
|               |                                                  |       | Q 1          | William Scrivner |            | Keywords  |          |                 |                                    |       |         |  |
|               | Add a Date Add a Place                           |       | ۷ ک          | Villiam Scrivner |            | Name      |          |                 |                                    |       |         |  |
|               | CONFLICT/WAR                                     |       | <b>9</b> 1   | William Scrivner |            | Place     |          |                 |                                    |       |         |  |
| 0             | World War II                                     | 140M+ | _            |                  |            |           |          |                 |                                    |       |         |  |
| 0             | ⊃ World War I                                    | 64M+  |              |                  |            |           |          |                 |                                    |       |         |  |
| C             | □ US Civil War                                   | 24M+  |              |                  |            |           |          |                 |                                    |       |         |  |
| C             | ☐ Other Service                                  | 18M+  |              |                  |            |           | Filter   | Beople Pecords  | Places Dates                       |       |         |  |
| al 🛛          | □ Civil War (Union)                              | 18M+  |              |                  |            |           | Filler   | People, Records | , riaces, bates                    | _     |         |  |
| rs            | SEE ALL                                          |       |              |                  |            |           | Filter b | y               |                                    |       |         |  |
| 1             | TITLE COLLECTION                                 |       |              |                  |            |           | Keywo    | rds             | Name                               |       |         |  |
| " <b>–</b> [] | □ Non Military                                   | 180M+ |              |                  |            |           | -        |                 |                                    |       | Advanc  |  |
|               | J World War II - (United States)                 | 140M+ |              |                  |            |           | Name     |                 | Gender                             |       | Filtere |  |
| ts            | US Civil War                                     | 41M+  |              |                  |            |           | Date     |                 | > Cause of Death                   |       | Filters |  |
| 0             | □ US Civil War - (Union)                         | 38M+  |              |                  |            |           |          |                 |                                    | _     | Keywo   |  |
|               | SEE ALL                                          |       |              |                  |            |           | Place    |                 | <ul> <li>Race/Ethnicity</li> </ul> |       | Search  |  |
| ,             | PLACE Countries US States                        |       |              |                  |            |           | Militar  | /               | > Document Title                   |       |         |  |
| 0             | United States of America                         | 530M+ |              |                  |            |           |          |                 | •                                  |       |         |  |
| 0             | □ United Kingdom                                 | 36M+  |              |                  |            |           | Other I  | ilters          | <ul> <li>Publication</li> </ul>    | `     |         |  |

# **Advanced Search Features**

These search features allow users to filter their search results to create very specific searches or broader searches. Users can utilize just one filter or a combination of filters can be used at the same time to filter out unwanted or irrelevant search results.

| Filter by<br>Keywords Name<br>Name Gender<br>Date S Cause of Death<br>Place S Race/Ethnicity<br>Military Document Title<br>Other Filters Publication                               | Filter • People, Re | cords, Plac | es, Dates      |   |
|----------------------------------------------------------------------------------------------------|---------------------|-------------|----------------|---|
| Keywords     Name       Name     Gender       Date     > Cause of Death       Place     > Race/Ethnicity       Military     > Document Title       Other Filters     > Publication | Filter by           |             |                |   |
| Name     Gender       Date     >       Place     >       Military     >       Other Filters     >                                                                                  | Keywords            |             | Name           |   |
| Date     > Cause of Death       Place     > Race/Ethnicity       Military     > Document Title       Other Filters     > Publication                                               | Name                |             | Gender         |   |
| Place     Race/Ethnicity       Military     Document Title       Other Filters     Publication                                                                                     | Date                | >           | Cause of Death |   |
| Military     Document Title       Other Filters     Publication                                                                                                    | Place               | >           | Race/Ethnicity |   |
| Other Filters > Publication >                                                                                                    | Military            | >           | Document Title |   |
|                                                                                                    | Other Filters       | >           | Publication    | > |

### Add a Filter

Clicking on the Filter button reveals a drop-down list of various filters to use in your search. Users can also click on the filter categories on the left side of the search page.

# These filters include:

- Keyword, Name, Gender
- **Date** (birth date, marriage date, death date, military event date)
- **Place** (general place, birth place, marriage place, death place, military event place)
- **Military** (branch, conflict/war, grade, rank, award, service number, casualty)
- **Other Filters** (cause of death, race/ethnicity, document title, publication details)

# Add a Date

Clicking on the *Add a Date* button open up a window containing an interactive calendar. Users can enter a year and then select a specific month and day; this limits search results to only that date. Clinking on the grey *Add a Range* button allows users to enter a range of years for a broader search. The range can be manually adjusted with the slider located at the top of the window.

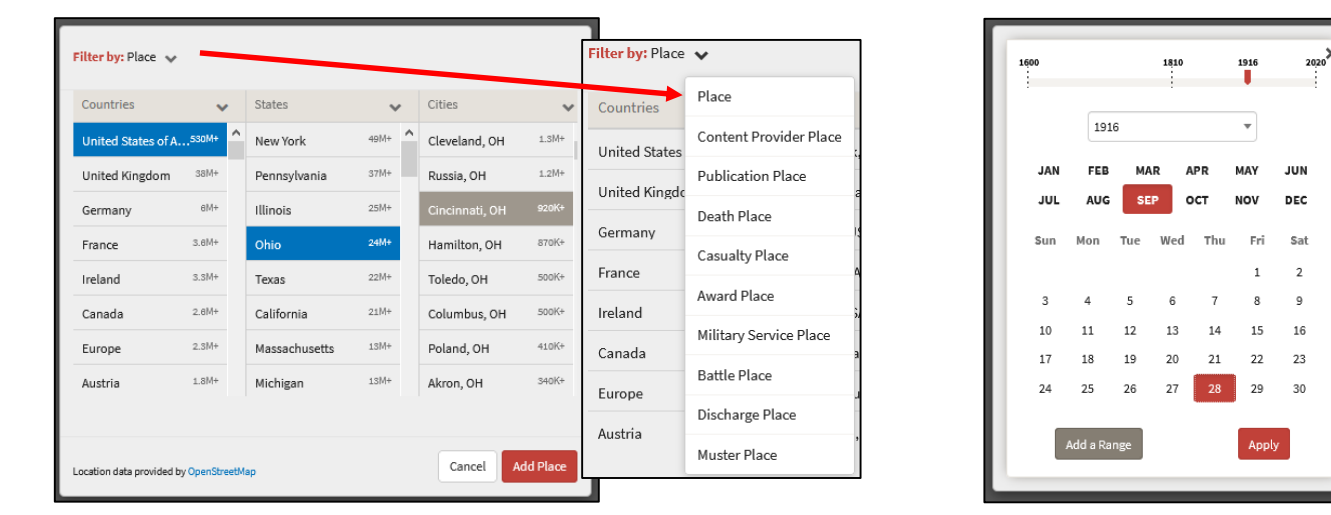

## **Search Tips**

- *Start with a basic search* if you are unsure which records you are looking for, begin searching with a name or a name and location to see what results show up and begin adding filters from there
  - *Note*: The more filters/keywords you enter into the search bar, the more specific your search and the fewer the search results. Try starting with a broad search and filter down.
- Experiment with filters try different combinations to see how it changes the results of your search
- Sort your results Organize your search results with the sort options at the top right corner of the page (does not appear until the user enters a search). This feature is shown in the next section.

# Add a Place

Clicking on the *Add a Place* button opens up a window containing various options for filtering based on location. If you click on a specific *Country*, the options for *States* and *Cities* change. Once you select the Place you want to add to your search. Click on the red *Add Place* button to apply it to your search results. Clicking on the Filter by: Place located in the top left corner open a drop-down list of various place categories.

# Navigating the Search Results Page

| fold3                                        | номе      |                          | - LIBRARY EDITION & CASS COUNTY PUBLIC LIBRARY -<br>BROWSE CW STORIES <sup>BETA</sup> MEMORIALS HELP |                                      | MEMBER LOGIN                                  |            |
|----------------------------------------------|-----------|--------------------------|----------------------------------------------------------------------------------------------------|--------------------------------------|-----------------------------------------------|------------|
| F                                            | ilter 🗸 🔍 | INFLICT/WAR: Civil       | War (Union) × 1000E: Scrivner × People, Records, Place                                               | es, Dates 🔍                          | Clear All                                     |            |
| MAdd a Date 🗣 Add a Place                    | Showing   | g 1-20 of <b>105 res</b> | alts                                                                                                 |                                      | Sort: Relevance                               | r 🗸 oca    |
| CONFLICT/WAR                                 |           |                          |                                                                                                    |                                      |                                               |            |
| 🗹 Civil War (Union)                          | 105       | 1. Or.                   | Scrivner, Leander (Pvt)                                                                              | Military Unit:<br>Company:           | 51st Infantry                                 | ~          |
| World War II                                 | 1K+       |                          | Civil War (Union)                                                                                    | Branch:                              | Union Army                                    |            |
| World War I                                  | 378       | IMAGE                    | Civit war service index (CMSR) - Union - Ittinois +                                                  |                                      | Scrivner, Leander                             |            |
| US Civil War                                 | 172       |                          |                                                                                                    |                                      |                                               |            |
| Other Service                                | 112       | d comment                |                                                                                                    | Military Unit:                       | 12th US Colored Heavy Artillery Misc Cards    |            |
| Vietnam War                                  | 86        | - Aller -                | Scrivner, Henry                                                                                      | since y office                       | H-Y                                           | *          |
| SEE ALL                                      |           | ER. SLOP                 | Civil War (Union)<br>Civil War Service Records (CMSR) - Union - Colored Troops Artillery +           | Year:                                | 1865                                          |            |
| TITLE COLLECTION                             |           | IMAGE                    | 2 pages                                                                                              | Branch:                              | Union Army                                    |            |
| 🗆 US Civil War                               | 78        | _                        |                                                                                                    |                                      |                                               |            |
| US Civil War - (Union)                       | 78        | 12.12                    | Scrivner, Nicholas (Pvt)                                                                             | Military Unit:                       | 114th Infantry                                | ~          |
| Indian and Mexican American Wars             | 23        |                          | Civil War (Union)                                                                                    | Company:<br>Branch                   | H<br>Union Army                               | -          |
| US Civil War - (Confederacy)                 | 23        |                          | Civil War Service Index (CMSR) - Union - Ohio 👻                                                      | Charlen.                             | <b>Union</b> Anny                             |            |
| War of 1812 - (United States)                | 23        | IMAGE                    |                                                                                                    |                                      | Scrivner, Nicholas                            |            |
| SEE ALL                                      |           |                          |                                                                                                    |                                      |                                               |            |
|                                              | 1         |                          | Scrivner, John - Page 1                                                                              | Year:                                | 1862<br>Now York                              | ~          |
| PLACE Countries US States                    |           | No. of Concession, Name  | Civil War (Union)                                                                                    | Served for:                          | United States of America                      |            |
| United States of America                     | 105       |                          | Rendezvous Reports Index - Civil War 👻                                                               |                                      | R. Law Jaka                                   |            |
| PUBLICATION NAME                             |           | INGAGE                   |                                                                                                    |                                      | scrivner, John                                |            |
| Pension Numerical Index                      | 23        |                          |                                                                                                    | Porimont                             | 156th Jefantor                                |            |
| Civil War Service Index (CMSR) - Union - Mis | 9         |                          | Scrivner, William (45)                                                                               | Estimated Birth Year:                | 1816 - 1817                                   | ~          |
| Civil War Service Records (CMSR) - Union     | 8         | 101 E.                   | New York Civil War Muster Roll Abstracts 👻                                                           | Enlistment Year:                     | 1862                                          |            |
| Civil War "Widows' Pensions"                 | 6         | IMAGE                    |                                                                                                    |                                      | Scrivner, William                             |            |
| Civil War Service Records (CMSR) - Union - K | 6         | —                        |                                                                                                    |                                      |                                               |            |
| SEE ALL                                      |           | and the second           | Carlinear Way                                                                                        | Volume:                              | Volume V                                      |            |
| PUBLICATION TYPE                             |           | State States             | Civil War (Union)                                                                                    | Unit Range:                          | 138th Regiment - 173rd Regiment               | ~          |
| □ Military                                   | 105       | Annual Compt.            | New York Civil War Regiment Lists 👻                                                                  | Estimated Birth Year:                | 1816 - 1817                                   |            |
| Service Records                              | 36        | IMAGE                    |                                                                                                    | Branch:                              | Union Army                                    |            |
| Pensions                                     | 30        |                          |                                                                                                    |                                      |                                               |            |
| Applications                                 | 6         | Pointerior, Direct A.,   | Scrivner, William                                                                                    | Volume:                              | Volume III                                    | ~          |
| Letters                                      | 4         | Second Street Street     | Civil War (Union)                                                                                    | Unit Range:<br>Estimated Birth Year: | 68th Regiment - 105th Regiment<br>1838 - 1839 |            |
| SEE ALL                                      |           | (INVACE)                 | New York Civil War Regiment Lists 👻                                                                  | Branch:                              | Union Army                                    |            |
|                                              |           | TRAUSE:                  |                                                                                                    |                                      |                                               |            |
|                                              | 78        | Same State               | Scrivner, John (Pvt)                                                                                 | Military Unit:                       | 194th Infantry                                |            |
| Image     Mamazial                           | 27        | Timper                   | Civil War (Union)                                                                                    | Company:                             | E                                             | ~          |
| a memorial                                   |           |                          | Civil War Service Index (CMSR) - Union - Ohio +                                                      | Branch:                              | Union Army                                    |            |
| CONTENT PROVIDER NAME                        |           | IMAGE                    |                                                                                                    |                                      | Scrivner, John                                |            |
| The National Archives                        | 73        | _                        |                                                                                                    |                                      |                                               |            |
| New York State Military Museum               | 3         |                          | Scrivner, John (Pvt)                                                                                 | Military Unit:                       | 31st Infantry                                 | ~          |
| New York State Archives                      | 2         |                          | Civil War (Union)                                                                                    | Company:<br>Bronche                  | A<br>Union Army                               | -          |
| PUBLICATION LANGUAGE                         |           | and                      | Civil War Service Index (CMSR) - Union - Ohio 👻                                                      | oranch:                              |                                               | I Tutorial |
| O English                                    | 78        | IMAGE                    |                                                                                                    |                                      | Scrivner, John                                | a fotoriat |

### Filters

From the search results page, users can adjust their results using the filters in the column on the left side of the page. By default, any filters you entered before searching are automatically displayed, but filters can be removed or added.

## **Sort Options**

Use the *Sort* button in the top right corner to reorganize the search results. These options allow users to sort by: **Relevance** (results that most closely match what is entered), **A-Z** (alphabetical), **Recently updated** (prioritizes records from collections that are new or recently updated), **Oldest first** (chronological from oldest record), **Newest first** (chronological from newest).

# **OCR Toggle**

Some records include **OCR** text (Optical Character Recognition) that is scanned by a computer from a photograph or printed document. This feature can be toggled on and off. When toggled on, there will be a red checkmark here and the results will only include records that have this searchable text.

 $\leftarrow$ 

Select "Publication"

Q,

I Tutorials

# Browsing

*Publications* are what Fold3 calls its record collections.

**Browsing** allows users to view all Publications by title and manually select record collections rather than search for individual records with keywords.

By default, the browse page shows a list of all publications in the database. Using the filters in the far left column will narrow down which publications are shown. These can be combined.

## Filtering

Each time a filter is selected, a new column appears to the right in the browse window. Each column lists the number of categories it contains at the top in a dark gray bubble. The scroll arrows can be used to view all the categories in a given column. When you reach the last column, it will provide links to individual records and/or images.

fold3 😻

Filter Publications by:

CONFLICT/WAR

Civil War (Confed
Civil War (Union)

Mexican-American W

O Spanish-Ame

US Civil War

US Revolutio

Vietnam War

War of 1812

World War I

World War II

PLACE

🗆 Austria

🗆 Canada

France

German

🗆 Japan

Mexico

United King

United States of /

SEE ALL

UBLICATIONS 640

ulle Bacarda Kau Wash

6

0

0

6

0

0

0

0

0

6

6

6

Filter Publicat

# How to Browse

**Browse Example:** *Civil War (Union)* filter selected from the *Conflict/War* section in far left column on the browse main page. This opens a column of Publication titles to the immediate right.

|                                                                        |                     |                                            |                                            | - LIBR                                   | ARY EDITION at CASS | COUNTY PUBLIC LIB | RARY — |                                |
|------------------------------------------------------------------------|---------------------|--------------------------------------------|--------------------------------------------|------------------------------------------|---------------------|-------------------|--------|--------------------------------|
| fold                                                                   | d3ĕ<br>⊮ -⊞ancestry | номе                                       | SEARCH                                     | BROWSE                                   | CW STORIES          | MEMORIALS         |        | MEMBERLOGIN                    |
| Browse ) All Fold3 Content                                             |                     |                                            |                                            |                                          |                     |                   |        | Search within 110 publications |
| Filter Publications by:<br>CONFLICT/WAR                                | Reset               | PUBLICATIO                                 | ONS (110)<br>Publication List              |                                          |                     |                   |        | Ī                              |
| ✓ Civil War (Union) □ Civil War (Confederate)                          |                     | Area File of<br>1775-1910<br>Board of Co   | the Naval Reco                             | rds Collection,<br>Emancipation o        | f Slaves            |                   |        |                                |
| <ul> <li>Mexican-American War</li> <li>Spanish-American War</li> </ul> |                     | in DC<br>Civil War "V                      | Vidows' Pensior                            | ns"                                      | 0                   |                   |        |                                |
| <ul> <li>US Civil War</li> <li>US Revolutionary War</li> </ul>         |                     | Civil War - U<br>Records                   | Jnion - MA 54th                            | Infantry Regime                          | ent B               |                   |        |                                |
| Vietnam War<br>War of 1812                                             |                     | Civil War Pe                               | ensions Index                              |                                          | 0                   |                   |        |                                |
| World War I World War II                                               |                     | Civil War Se                               | ervice Index (CM                           | ISR) - Union - Ca                        | lifornia            |                   |        | $\leftarrow$                   |
| PLACE                                                                  |                     | Civil War Se<br>Civil War Se<br>Connecticu | ervice Index (CM<br>ervice Index (CM<br>it | ISR) - Union - Co<br>ISR) - Union -      | llorado U           |                   |        | Select "Publication"           |
| United States of America PUBLICATION TYPE                              |                     | Civil War Se                               | ervice Index (CM                           | ISR) - Union - Illi                      | nois 🚯              |                   |        |                                |
| <ul> <li>African American Collection</li> <li>Applications</li> </ul>  |                     | Civil War Se                               | ervice Index (CM                           | ISR) - Union - Ini<br>ISR) - Union - Ioi | diana 🚯<br>wa 🚯     |                   |        |                                |
| Casualty Lists                                                         |                     | Civil War Se                               | ervice Index (CM                           | ISR) - Union - Ka                        | nsas 🚯              |                   |        |                                |
| 🗆 Letters<br>🗆 Military                                                |                     | Civil War Se                               | ervice Index (CM                           | ISR) - Union - Ma                        | sine 🚯              |                   |        |                                |
| 1 Non-military                                                         | >                   | * Massachus                                | etts                                       |                                          |                     |                   |        | I Tutor                        |

Seen here, the right side of the browse window now prompts users to continue by selecting a Publication from the provided list of *record collections tagged with that conflict filter.* 

Users can scroll through the list to find and select a Publication, or instead, search the list using the search box in the top right corner. *Note: This search box will only search through this select list of Publications by title.* 

# **Filter Sub-Categories**

Some Publications have more filter sub-categories and therefore more columns than others. Based on the amount and type of records contained by a record collection, the browse window may provide more columns to help further narrow down your results before finally directing you to the image viewer.

**Example:** Selecting "*Civil War Service Index (CMSR) – Union – Missouri*" from the Publications list, opening a new column called "*SURNAME STARTS WITH*," containing options for the first letter of the surname.

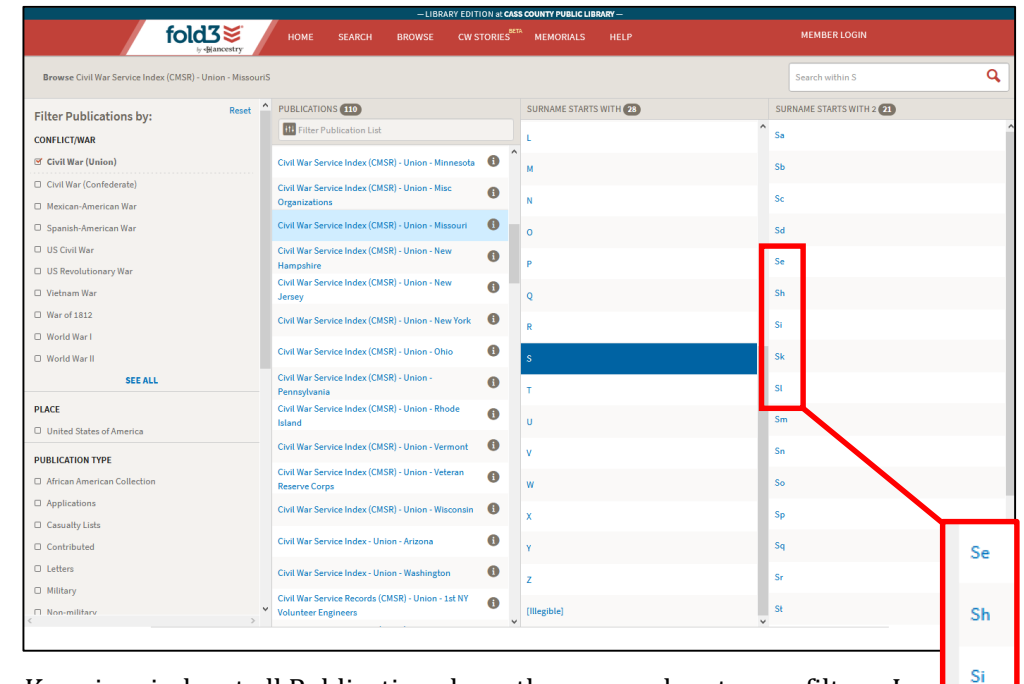

Keep in mind, not all Publications have the same sub-category filters. In this example, the records can be filtered by individual surnames because of how they are organized. Some Publications have date or location subcategory filters instead. Selecting a letter from that list will then open a second column of options called "*SURNAME STARTS WITH* 2" containing options for the first two letters of the surname, with the first letter restricted to the one selected in the previous column.

In this example, this column shows options from *Sa* to *Sz* based on what surnames are found in this record collection.

**Note:** These lists will not show letter combination options for surnames that do not exist in the record collection.

*For example,* this list skips from *Se* to *Sh* due to the lack of names in this specific publication that begin with the letters *Sf* or *Sg*.

Sk

SL

|                                                         | - LIBRAF                  | RY EDITION at CASS COUNTY PUBLIC LIBRARY - |                                     |
|---------------------------------------------------------|---------------------------|--------------------------------------------|-------------------------------------|
| fold3                                                   | HOME SEARCH BROWSE        | CW STORIES <sup>BETA</sup> MEMORIALS HELP  | MEMBER LOGIN                        |
| Browse Civil War Service Index (CMSR) - Union - Missour | iSScScrivner, James (Pvt) |                                            | Search within Scrivner, James (Pvt) |
| Filter Publications by: Reset                           | SURNAME STARTS WITH 2 2   | NAME RANK 5428                             | PAGE 1                              |
| CONFLICT/WAR                                            | Sa                        |                                            |                                     |
| 🥶 Civil War (Union)                                     | Sb                        | Scrivener, Benjamin (Corp)                 | -                                   |
| <ul> <li>Civil War (Confederate)</li> </ul>             |                           | Scrivener, Benjamin (Corp)                 |                                     |
| Mexican-American War                                    | Sc                        | Contribute Residents (Correl)              | Page 1                              |
| Spanish-American War                                    | Sd                        | Scriviner, Benjamin (Corp)                 |                                     |
| US Civil War                                            | Se                        | Scrivner, Benjamin (Corp)                  |                                     |
| <ul> <li>US Revolutionary War</li> </ul>                |                           | Scrivner, Benjamin (Corp)                  |                                     |
| Vietnam War                                             | Sh                        |                                            |                                     |
| War of 1812                                             | Si                        | Scrivner, George (Pvt)                     |                                     |
| World Warl                                              |                           | Scrivner, George W (Pvt)                   |                                     |
| World War II                                            | <b>k</b>                  | Sasiuman Jamon (Pud)                       |                                     |
| SEE ALL                                                 | SI                        | Scholer, Sames (194)                       |                                     |
| PLACE                                                   | Sm                        | Scrivner, Lawson (Pvt)                     |                                     |
| United States of America                                |                           | Scrivner, Lazarus (Pvt)                    |                                     |
| PUBLICATION TYPE                                        | Sn                        |                                            |                                     |
| African American Collection                             | So                        | Scrivner, William L (Pvt)                  |                                     |
| Applications                                            |                           | Scrivner, Wm L (Pvt)                       |                                     |
| Casualty Lists                                          | Sp                        | Scroder, Henry (Pvt)                       |                                     |
| Contributed                                             | Sq                        | ,, (,                                      |                                     |
| Letters                                                 | Sr                        | Scroggins, Commodore D (Pvt)               |                                     |
| Military                                                |                           | Scroggins, Easton L (Pvt)                  |                                     |
| C Non-military                                          | ▼ St                      | ×                                          | v                                   |
|                                                         |                           |                                            | - Tutorials                         |

Each Publication has a limited amount of sub-categories and eventually the final column will display the *Page* options.

Here users will find thumbnail tiles of any digitized images available for the combination of filters selected in the previous columns.

For this specific browse example, this Publication "*Civil War Service Index (CMSR) – Union – Missouri,*" contains one image for *Scrivner*, *James (Pvt)*.

Browsing each Publication creates a unique combination of filters in order to help users reach specific records within that record collection.

**Alternate Browse Example:** Selecting the *US Civil War* conflict filter rather than the filter shown in the example above resulted in a different list in the Publications column. Selecting the Publication "*Southern Claim – Approved - Virginia*" results in different sub-category columns as well (*PUBLICATIONS > COUNTY > CLAIM > PAGE*). Also, this example still narrowed down to the Page column; however, rather than one image, here we see 100 images.

|                                                                                 |                                       |       |                                                       |      | - LIBRARY EDITION | at CASS COUNTY PUBLIC | IBRARY —                 |                                                                                                    |                      |                                         |                                                                                                    |
|---------------------------------------------------------------------------------|---------------------------------------|-------|-------------------------------------------------------|------|-------------------|-----------------------|--------------------------|----------------------------------------------------------------------------------------------------|----------------------|-----------------------------------------|----------------------------------------------------------------------------------------------------|
|                                                                                 |                                       | f     | old3ĕ home se                                         | ARCH | BROWSE CW STO     | RIES MEMORIALS        |                          | MEMBER LOGIN                                                                                                    |                      |                                         |                                                                                                    |
|                                                                                 |                                       |       | iy -∌ancestry                                         |      |                   |                       |                          |                                                                                                    |                      |                                         |                                                                                                    |
| Browse Southern Claims - Approved - VirginiaNorthamptonCostin, Robert S (55231) |                                       |       |                                                       |      |                   |                       |                          |                                                                                                    |                      |                                         |                                                                                                    |
| Filter Publications by:                                                         |                                       | Reset | PUBLICATIONS 163                                      |      | COUNTY 67         |                       | CLAIM 1                  | PAGE 100                                                                                                    |                      |                                         |                                                                                                    |
| CONFLICT/WAR                                                                    |                                       |       | III Filter Publication List                           |      | King Course       | ^                     | Costin, Robert S (55231) | and the                                                                                                    | 1 december           | and the second                          | <b>^</b>                                                                                                    |
| 🕑 US Civil War                                                                  | US Revolutionary War                  |       | New York State Adjutant General                       | 0    | King George       |                       |                          | Alteriana.                                                                                                    | 100 1111<br>100 1111 | 100                                     | Sale of the second                                                                                                    |
| <ul> <li>Civil War (Confederate)</li> </ul>                                     | Vietnam War                           |       | New York State Military Museum                        |      | King William      |                       |                          |                                                                                                    |                      |                                         |                                                                                                    |
| <ul> <li>Civil War (Union)</li> </ul>                                           | War of 1812                           |       | Photos (Civil War - Vietnam War)                      |      | Lancaster         |                       |                          | Page 1                                                                                                    | Page 2               | Page 3                                  | Page 4                                                                                                    |
| Mexican-American War                                                            | World War I                           |       | Pension Numerical Index                               | 0    | 1                 |                       |                          | Section 1                                                                                                    | Sector - (a. (b.o    | 10070                                   | - In surgery state                                                                                                    |
| Spanish-American War                                                            | World War II                          |       | Ratified Indian Treaties                              | 6    | Lee               |                       |                          | -1                                                                                                    | SAL MIL              | No.                                     | A CONTRACT OF A CONTRACT OF A        |
|                                                                                 | SEE ALL                               |       |                                                       |      | Loudoun           |                       |                          | -7-22                                                                                                    | -                    | and Print                               |                                                                                                    |
| PLACE                                                                           | PLACE Rendezvous Reports Index - Civi |       | Rendezvous Reports Index - Civil war                  |      | Louisa            |                       |                          | Page 5                                                                                                    | Page 6               | Page 7                                  | Page 8                                                                                                    |
| United States of America                                                        |                                       |       | Southern Claims - Approved - Alabama                  | 0    |                   |                       |                          |                                                                                                    |                      |                                         |                                                                                                    |
| PUBLICATION TYPE                                                                |                                       |       | Southern Claims - Approved - Georgia                  | 6    | Madison           | _                     |                          | We description of the second second s |                      |                                         |                                                                                                    |
| African American Collection                                                     | Military                              |       |                                                       |      | Middlesex         |                       |                          |                                                                                                    |                      |                                         | The second second secon       |
| □ Applications                                                                  | Non-military                          |       | Southern Claims - Approved - Virginia                 |      | Montgomery        |                       |                          | Party O                                                                                                    | Page 10              | Page 11                                 | Page 12                                                                                                    |
| <ul> <li>Casualty Lists</li> </ul>                                              | Pensions                              |       | Southern Claims - Approved - West<br>Virginia         | 0    |                   |                       |                          | rage 9                                                                                                    | Lage 10              | rage 11                                 | Fage 12                                                                                                    |
| Claims                                                                          | Service Records                       |       | Sultana Disaster, April 1865                          | 6    | Nansemond         |                       |                          |                                                                                                    | · hard and residence |                                         |                                                                                                    |
| Letters                                                                         | Unit Histories                        |       | The Ancient and Honorable Artillery                   |      | Nelson            |                       |                          |                                                                                                    | A CONTRACTOR         | <ul> <li>Bio Marco Statistica</li></ul> |                                                                                                    |
|                                                                                 | SEE ALL                               |       | Company of Massachusetts (AHAC)                       |      | New Kent          |                       |                          | <ul> <li>A statistical scale</li> </ul>                                                                                                    |                      |                                         | The second second secon       |
| CONTENT PROVIDER NAME                                                           |                                       |       | The Bowle List - Confederate Burial<br>Sites Maryland | 0    |                   |                       |                          | Page 13                                                                                                    | Page 14              | Page 15                                 | Page 16                                                                                                    |
| Boston Public Library                                                           | New York State Military M.            | •     | U.S. Veterans' Gravesites, ca.1775-2019               | 8    | Norfolk           |                       |                          |                                                                                                    |                      |                                         |                                                                                                    |
| Fold3                                                                           | Private Donor                         |       | US Military Academy Cadet Application                 |      | Northampton       |                       |                          |                                                                                                    |                      |                                         | A Region of the second second        |
| Internet Archive                                                                | The Foreign Burial of Ame.            |       | Papers                                                |      | Orange            |                       |                          | <ul> <li>Markovski and Scherkerski</li></ul>                                                                                                    |                      | Market Strengton                        | <ul> <li>All Parameters in the second second se</li></ul> |
| Library of Congress                                                             | The Horse Soldier                     |       | US Veterans Administration Pension<br>Payment Cards   | 0    |                   |                       |                          | Page 17                                                                                                    | Page 18              | Page 19                                 | Page 20                                                                                                    |
| <                                                                               | Ine National Archives                 | >     | V Union Citizens File                                 | 0.   | Page              |                       |                          | <                                                                                                    |                      |                                         |                                                                                                    |
|                                                                                 |                                       |       |                                                       |      |                   |                       |                          |                                                                                                    |                      |                                         | Tutorials                                                                                                    |

## **Viewing the Pages**

The last step when using the Browse window is to click on a Page thumbnail to view the associated image. This directs to the same image viewer that the search feature uses. See below for more details on using Fold3's image viewer.

# **Using Fold3's Image Viewer**

## Accessing from the Browse Window

As mentioned above, the Page column of the Browse Window provides thumbnails that direct users to the digitized images. Clicking on the thumbnail opens up the image viewer.

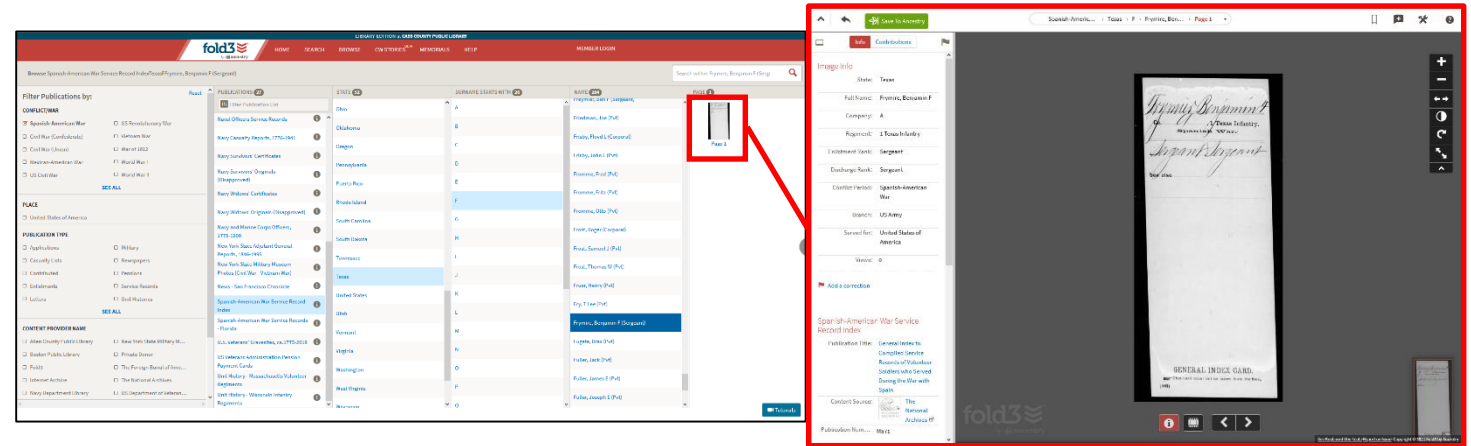

## Accessing from the Search Results Page

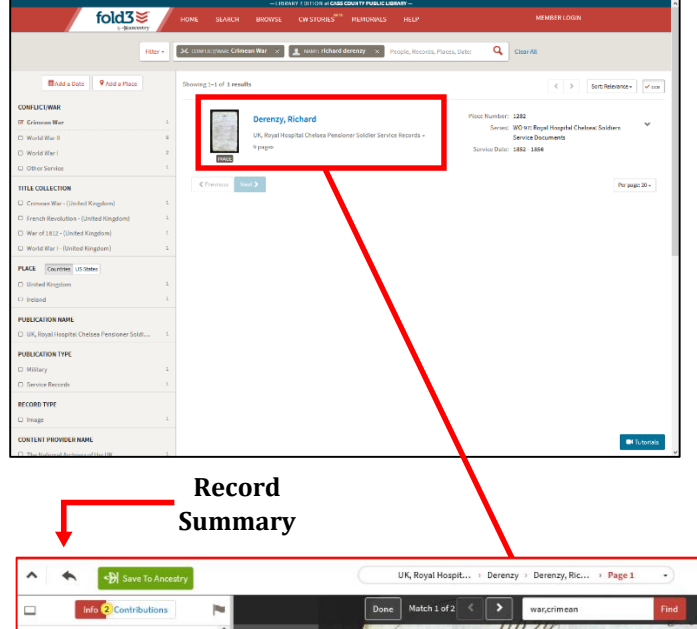

Each result on this page with a digitized image attached to the record will have a thumbnail, as seen here.

Clicking on the image thumbnail or the blue link to the right will direct you to the image viewer.

#### **Record Summary Column**

The column on the left side of the viewer provides *a comprehensive transcription of the record or image* being viewed. This may include names, rank, regiment, birth and death dates, casualty information, additional service details, locations, family members, and more.

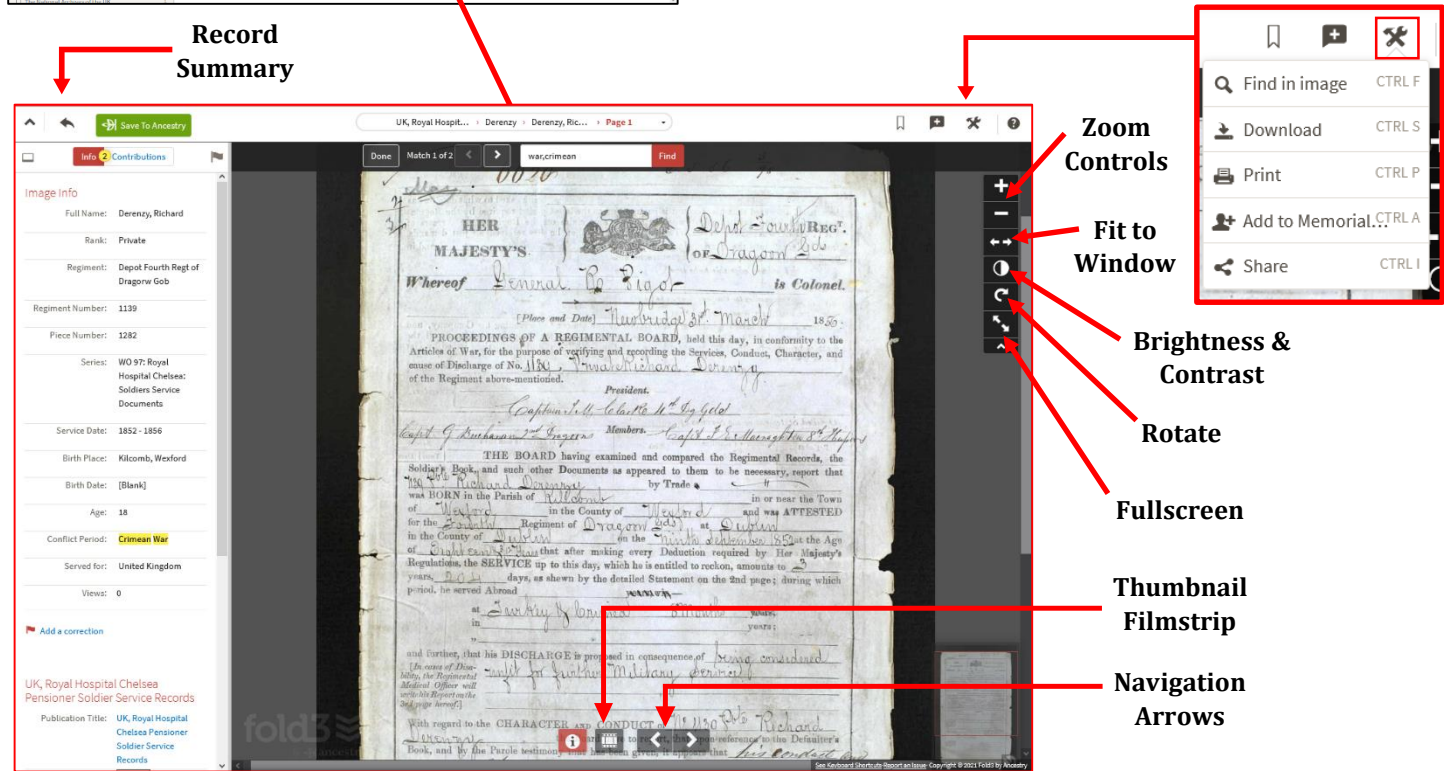

# **CW Stories**

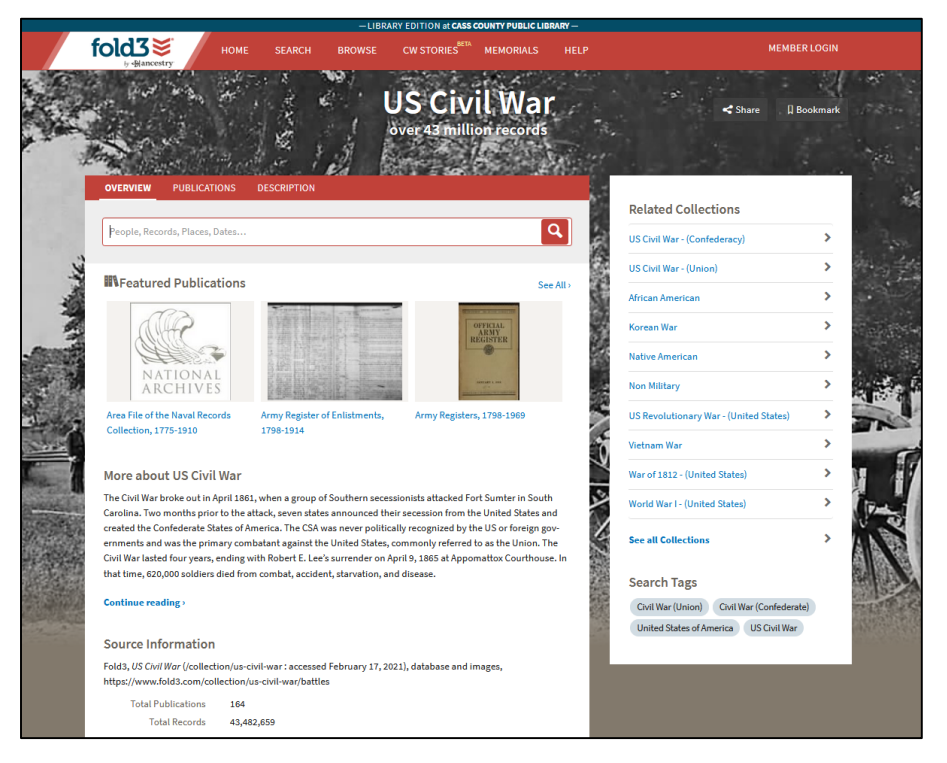

### **US Civil War Collection**

When using Fold3 specifically for Civil War research, users can utilize their *CW Stories* feature. This page facilitates quick and easy access to over 43 million Civil War records.

#### Searching

To search for records within this collection, use the search bar located on the Overview Tab. This will direct you to the search results page with Civil War filters already applied.

## **Publications Tab**

All relevant record collections are listed here alphabetically. Users can also search this list by publication name, description, or ID with the search bar at the top of the publication list.

This feature is currently in beta, which means that it is an ongoing project and therefore subject to change. It is unclear if any changes will be made or when they will occur.

# **Memorials**

## What are Fold3 Memorials

Placing your cursor over this section opens up a drop-down list of Fold3's memorial walls. These memorials are dedicated to veterans of various conflicts contributed to the memorial database by Fold3 users. To **Create a Memorial**, users must be logged into their personal subscription Fold3 separate from the library's access.

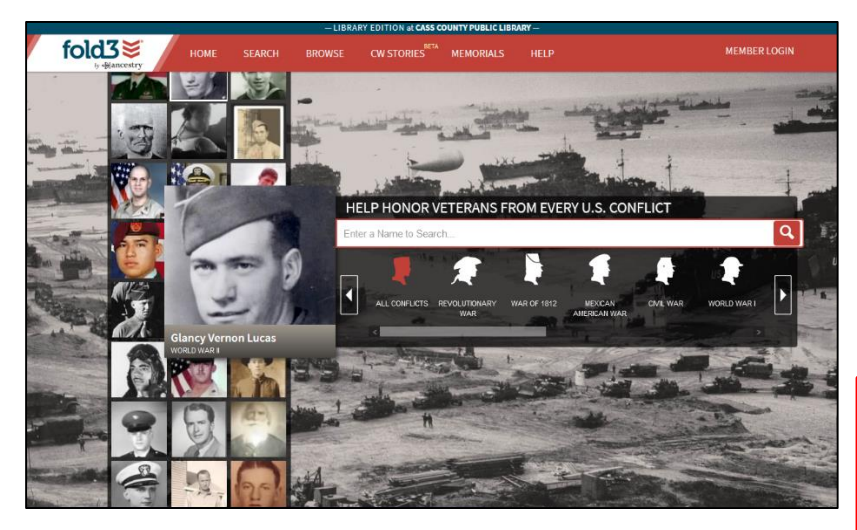

**Example:** *William Douglas Bush* [Korean War – US Air Force – First Lieutenant]

This memorial page provides photos, service details including branch, rank, dates, awards, and casualty date, location, and cause. A Fold3 member has also attached a story to this profile that directs users to a biography for this veteran.

## U.S. Honor Wall

Fold3 created a database of millions of veteran memorials with information pulled from their records from various conflicts. Users can add information to existing memorials or create new memorials. These profiles often contain photos, biographies, stories, records from Fold3, and facts about your veteran ancestors and family members can be connected to each other's memorials.

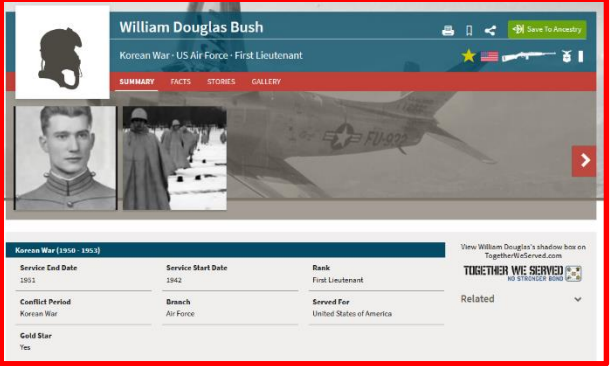

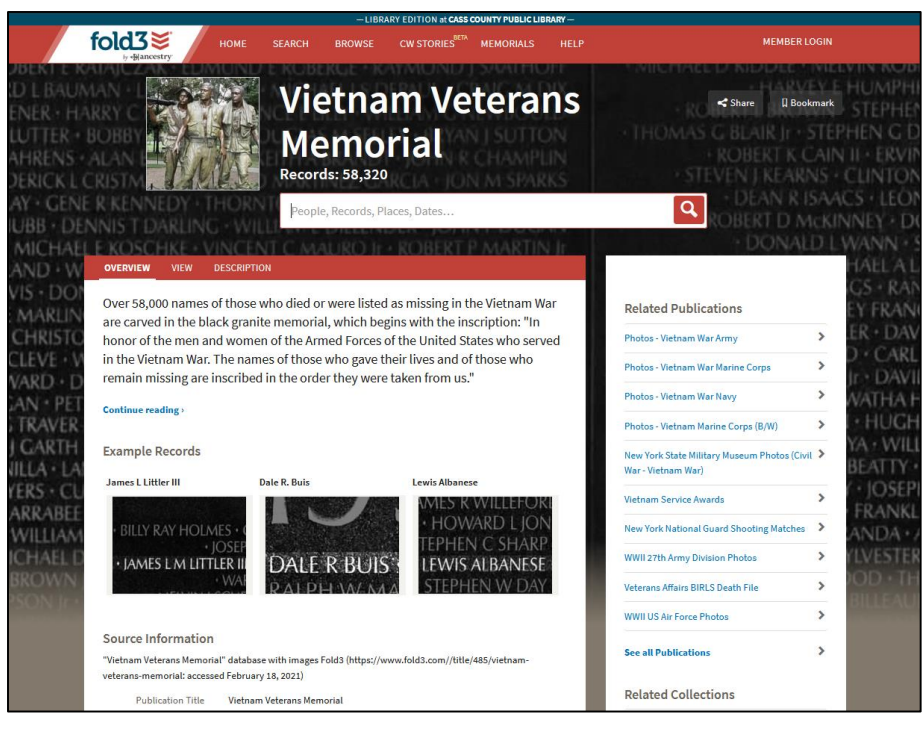

#### U.S. Vietnam Memorial

This feature allows users to search the over 58,000 names featured on the United States **Vietnam Veterans Memorial** wall.

Search results direct users to a digital image of the name on the wall, as seen in the example records in the image to the left. **Each profile includes** name, grade, rank, and specialty, residence, race, religion, marital status, gender, date of birth, age, casualty date and type, and various other details.

From here, users can also utilize a list of *Related Publications* and *Related Collections* that contain other record collections of Vietnam veterans in the column on the right side of the page.

# Example Search: Carter Redmond

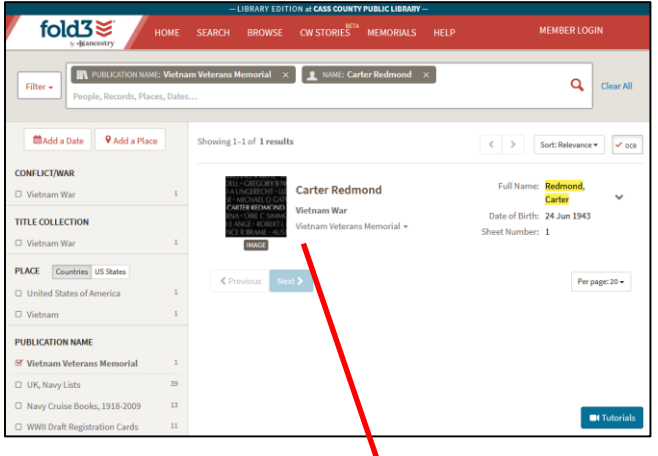

Full Name: Carter Redmond Rank: Private Grade: E1 Specialty: Light Weapons Infantry (ARMY) Residence: Philadelphia, Pennsylvania Race: African-American Religion: Baptist Marital Status: Single Gender: Male Date of Birth: 24 Jun 1943 Tour Start Date: 8 Sep 1965 Casualty Date: 20 May 1966 Death Date: 20 May 1966 Age: 22 **Casualty Type:** Hostile Died of: Gun, Small Arms Fire Ground Air Sea: Ground Body Recovery: Recovered Place: Province and Military Region Unknown, South Vietnam Enlistment Type: Selective Service Years Served: 1 Major Command: 173rd Abn Bde Company: A Co Battalion: 1st Bn Regiment: 503rd Infantry Panel: 07E Line: 90

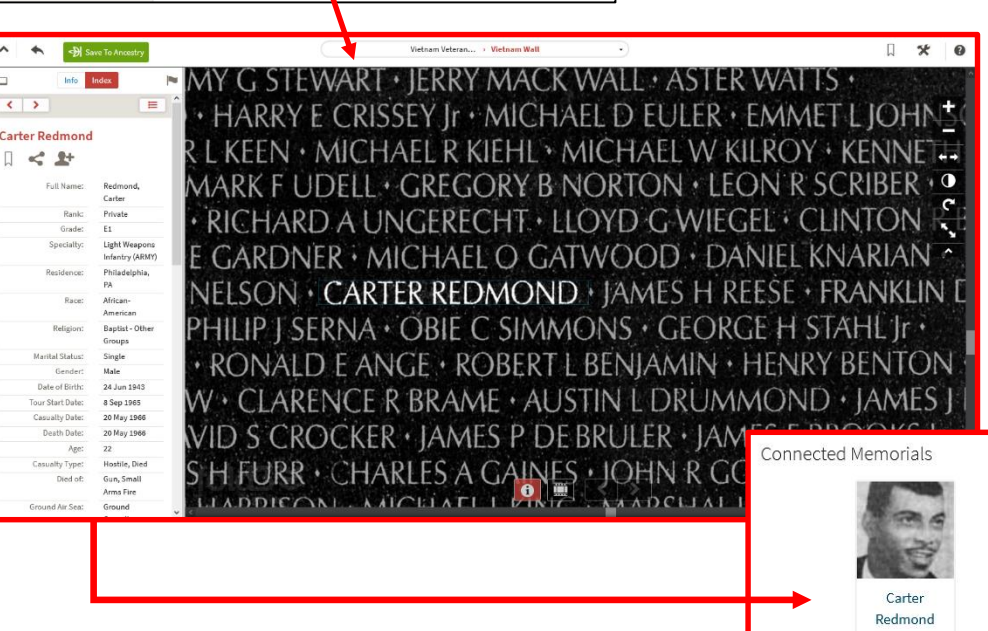

**Note:** If a memorial exists for this veteran on Fold3's U.S. Honor Wall, it will be attached to bottom of this profile as seen here.

#### **U.S.S. Arizona Memorial**

Similar to the Vietnam Veterans Memorial wall page, this feature allows users to search the memorial wall dedicated to the casualties of the U.S.S. Arizona at Pearl Harbor. This database contains the names of the 1,177 service members who were killed aboard the Arizona on December 7, 1941.

Search results direct users to a digital image of the name on the wall, as seen in the example records in the image to the right. Each profile contains the service member's full name, rank, home state, death date, death place, conflict period, military branch, etc.

From here, users can also utilize a list of *Related Publications* and *Related Collections* that contain other record collections of World War I service records in the column on the right side of the page.

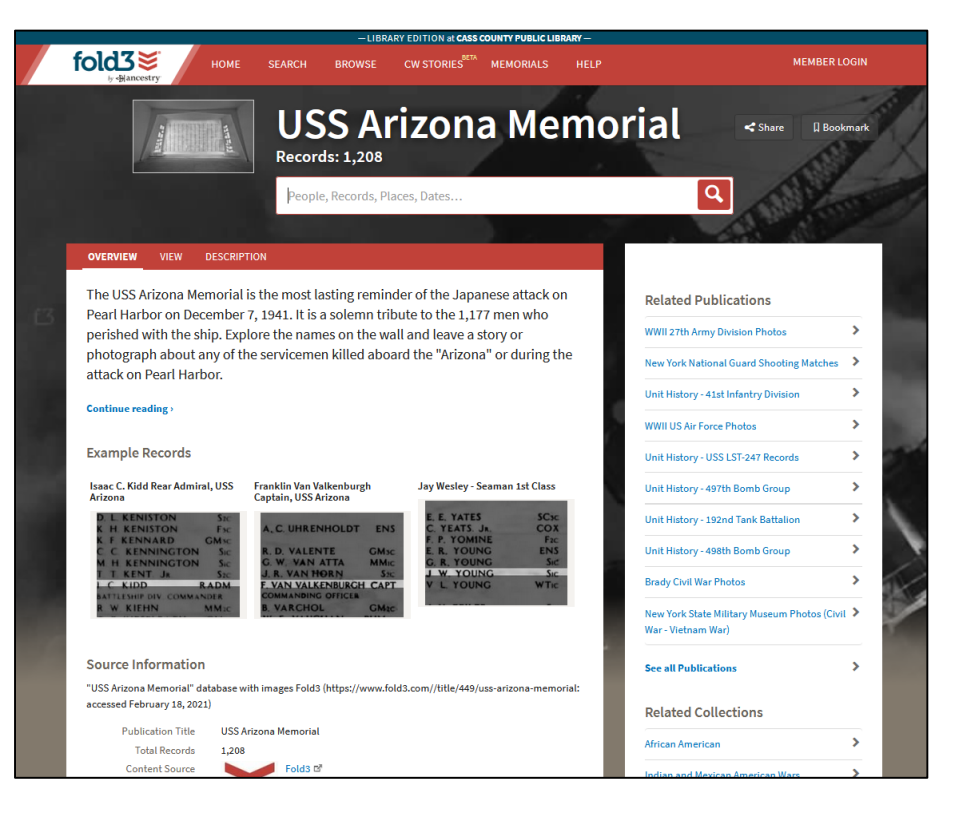

#### Example Search: John Ervin Lake, Jr.

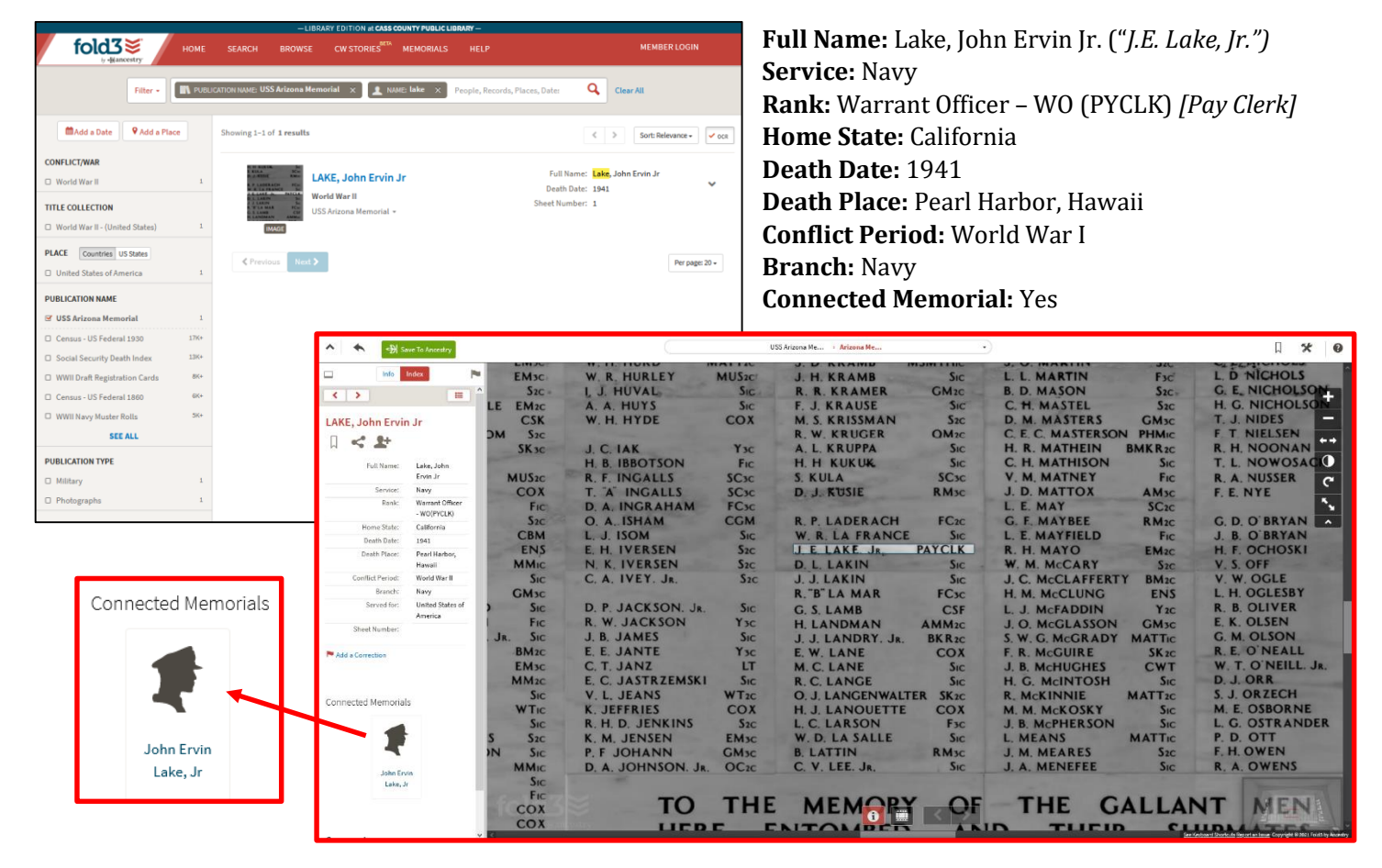

**Note:** Using the viewer controls, users can zoom out to view larger portions of the wall, or zoom all the way out to see the wall in its entirety.

# Help — Fold3 Training Center

The sections that are of most help to researchers are in the top row: *Search, Browse, Viewer*, and *Memorials*. The sections on the bottom row are beneficial to Fold3 users who have a personal subscription account.

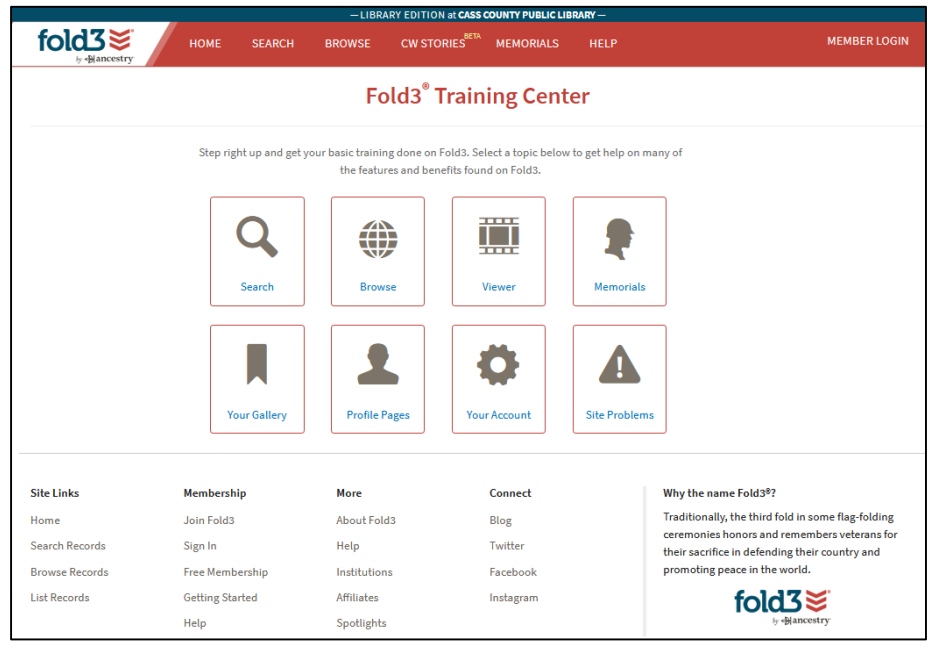

## **Using Fold3 Training Center**

Clicking on any of the links directs users to the *Training Center*. The column on the left side of the *Training Center* page allows users to navigate the information.

This page helps patrons learn how to use the database more effectively and troubleshoot any issues they might be experiencing.

Here users can explore resources for searching, browsing, using the viewer, and the user-contributed Honor Wall memorials.

# Search Tips

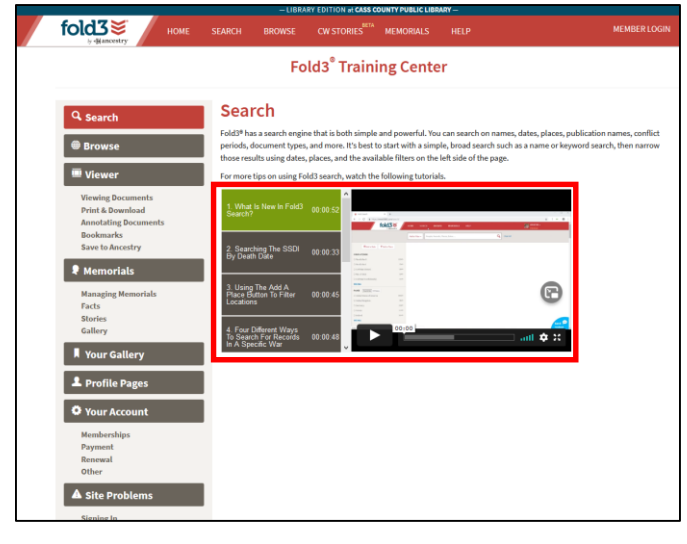

Here Fold3 provides a series of tutorial videos about various search tips when using the search form. This includes much of the information already provided by this guide and more.

These videos cover topics such as "Four Different Ways to Search for Records in a Specific War," and "Using Keywords Effectively in Fold3 Search."

# **Browse Tips**

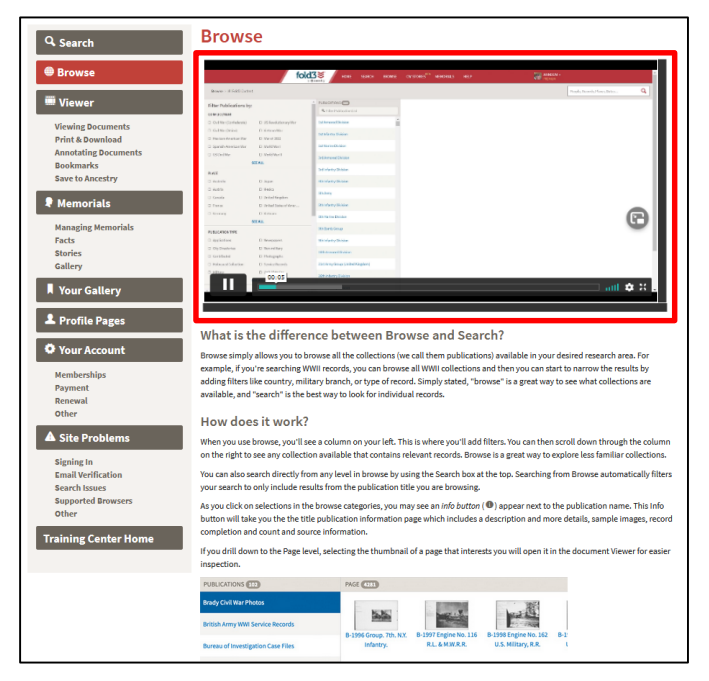

This page features a brief video detailing how to use Fold3's Browse feature. It also covers the benefits of browsing as an alternative to searching.

The bottom of the page also provides a link to a Fold3 blog post with further details.

#### **Using the Viewer**

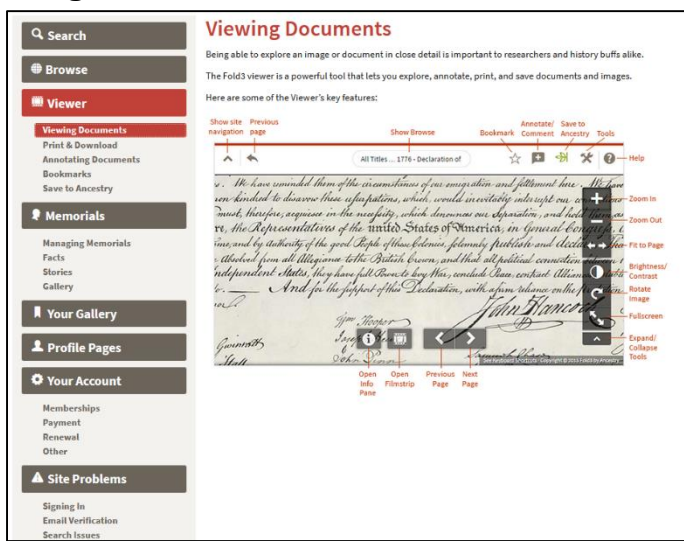

This section walks users through how to use Fold3's image viewer when searching and browsing the database. It contains practical tips for navigating digitized collections with the viewer's various buttons and tools.

Here users can also find step-by-step instructions for saving documents and images from the viewer to your computer or flash drive as well as directions for printing copies.

*Note:* Users can also explore instructions for placing annotations on a specific record with the viewer, creating bookmarks for personal reference, and saving a record to your Ancestry Family Tree. However, these functions require a personal Fold3 account.

### **Managing Memorials**

| Q Search                                                                                                    | Managing Memorials                                                                                                    |
|----------------------------------------------------------------------------------------------------|----------------------------------------------------------------------------------------------------|
| Browse                                                                                                    | Creating a Memorial                                                                                                    |
| Wiewer<br>Viewing Documents<br>Print & Download<br>Annotating Documents<br>Bookmarks<br>Save to Ancestry                    | 1. From the Memorials mean at the top of the page choose     2. Select the two of Memorialy our was to create     3. Add a Name/Title and a Decorption (optional)     4. Clock Create Memorial     Todd Titles creates the Memorial and operses. Page Selling, From here provide and a profile pholes, sating a background     Padd Titles creates the Memorial and operse. Page Selling protein Pyrove would like. You also have the explore in edition     millatory information for person Memorials, which transforms the page into an Honor Page with coeffici-specific backgrounds,     millatory information for person Memorials, which transforms the page into an Honor Page with coeffici-specific backgrounds,     millatory used, Inage and data.                                                                                                    |
| Memorials     Managing Memorials     Facts     Stories     Gallery                                                          | Editing Memorial Settings<br>Clicking on the Edit botton on the right side of the page opens a dialog that allows you to change the page Title and Description,<br>update the Foldie and Background Information, and update privacy information. You can also delete the page using the <del>Delete Page</del><br>bottom at the bottom of this dalage.                                                                                                    |
| Vour Gallery                                                                                                    | Saving to Ancestry                                                                                                    |
| Profile Pages     Your Account                                                                                              | You can easily save a link to your Memodal on an Ancedry person page.<br>1. Click on the Save In Ancedry butting on the top of the page.<br>2. If you are not actively logant of hordershy, you will be added to do so.<br>3. Select the tree and person to which you with to save the link.<br>4. Click Save.                                                                                                    |
| Memberships<br>Payment<br>Renewal<br>Other                                                                                  | Sharing your Memorial<br>You can share your Memorial with friends via email, Facebook, Twitter, or Google. You can also embed your page elsewhere. Just                                                                                                    |
| ▲ Site Problems<br>Signing In<br>Email Verification<br>Search Issues<br>Supported Browsers<br>Other<br>Training Center Home | Concernment and a second as the maps, we may get, as the second as the mean manufacture and a second as the second as the second |

Here users will find information about creating and managing memorials on Fold3's U.S. Honor Wall. This includes basic tips for how these Memorials can be used, what type of information can be found using them, and how to add stories and photo galleries to a memorial.

**Note:** It is important to remember that in order to create new memorials or add facts and resources to existing memorials, users must be logged into a personal Fold3 account.

While using the library's subscription, patrons can search and view memorials in the U.S. Honor Wall as well as the Vietnam Veterans and U.S.S. Arizona memorial walls.

Visit the library's locations page (<u>www.casscolibrary.org/locations</u>) for CCPL Genealogy's location, contact information, and hours of operation.

Information regarding our digital collections, access to online databases, submitting inquiries, and more, can be found on Cass County Public Library's Genealogy Resources page, located here: <u>www.casscolibrary.org/genealogy</u>

**Chelsea Clarke**, Branch Manager <u>askgenealogy@gmail.com</u> Cass County Public Library – Genealogy Branch 400 E. Mechanic St. Harrisonville, MO – 816.884.6285

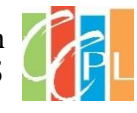